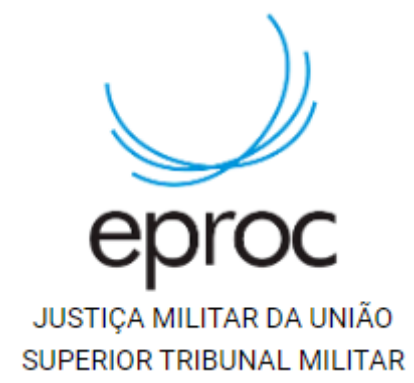

# Habilitação da autenticação em dois fatores

Equipe de Suporte – e-Proc Email: <u>eproc@stm.jus.br</u> Telefone: (61) 3313-9144

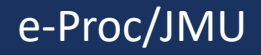

A autenticação em dois fatores (2FA) é uma medida de proteção adicional para os usuários no acesso ao sistema e-Proc. O login no sistema somente será possível com a utilização da senha e um código de 6 dígitos gerados por aplicativo no smartphone.

Antes de seguir o passo a passo, instale o aplicativo Google Authenticator no smartphone (links para ios e android abaixo):

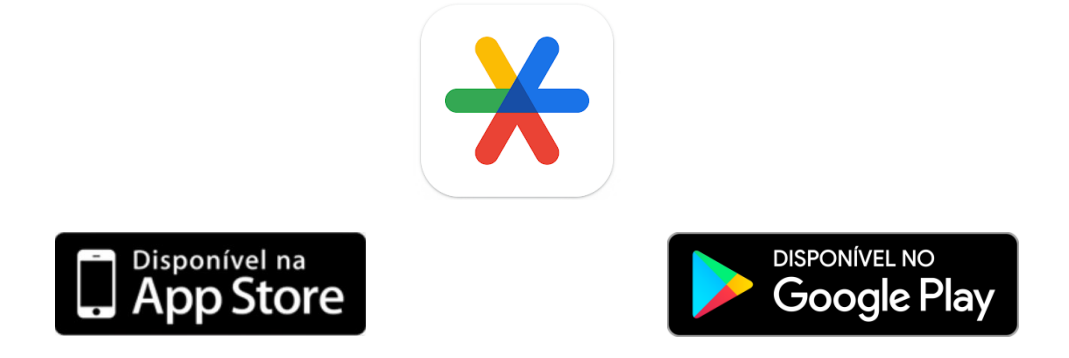

Na tela de login do e-Proc, insira seu usuário e senha. Porém, ao invés de entrar no sistema, clique na opção "Autenticação em dois fatores":

| EPFOC<br>JUSTIÇA MILITAR DA UNIÃO<br>1º INSTÂNCIA DA JUSTIÇA MILITAR DA UNIÃO |   |                |                                            |  |  |  |
|-------------------------------------------------------------------------------|---|----------------|--------------------------------------------|--|--|--|
|                                                                               | - | usuário        |                                            |  |  |  |
|                                                                               | Ê | •••••          | Ο                                          |  |  |  |
| ENTRAR                                                                        |   |                |                                            |  |  |  |
|                                                                               |   | E<br>Autentica | squeci minha senha<br>ição em dois fatores |  |  |  |

Após ler a mensagem exibida pelo sistema, clique em prosseguir:

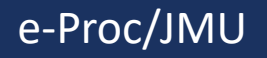

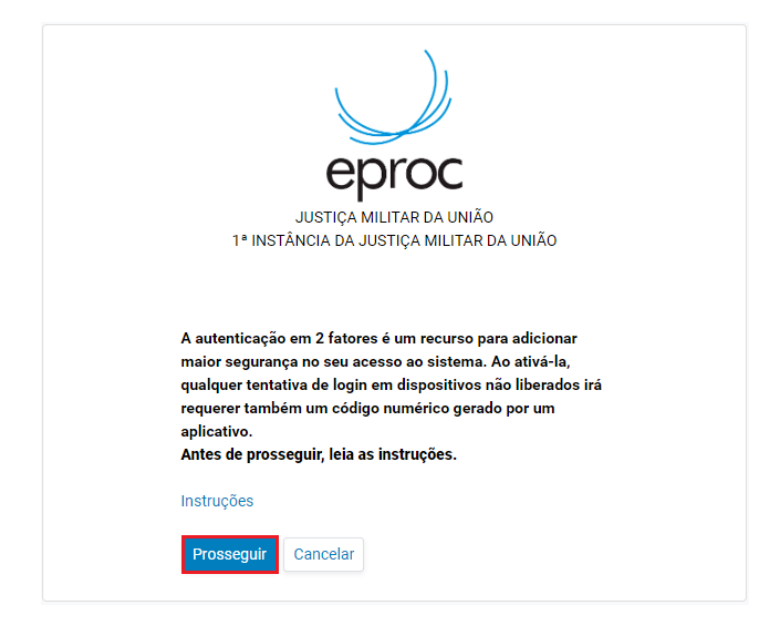

Utilizando o app instalado no smartphone, clique em "Adicionar um

código" ou no botão e utilize a opção Ler QR code. Com a câmera do smartphone, efetue a leitura do QR Code exibido na página do e-Proc:

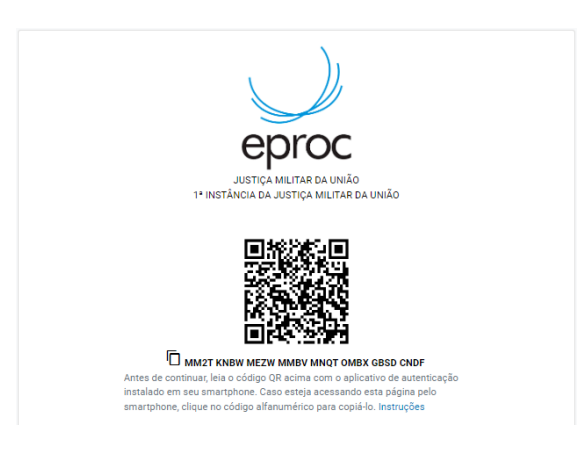

Após a leitura, o aplicativo passará a exibir um código de 6 dígitos. Informe o código gerado e um endereço de e-mail que não seja associado com a instituição (e-mail particular).

#### e-Proc/JMU

| fatores:                  |                                          |   |
|---------------------------|------------------------------------------|---|
| E-mail pessoal*:          |                                          |   |
| * Não são aceitos sufixos | institucionais, como "jus.br" e "gov.br" | - |
| Enviar Cancelar           |                                          |   |

O sistema enviará um link de ativação para o e-mail cadastrado. Ao acessar o link, será necessário confirmar a ativação da autenticação em 2 fatores:

| Confirma a ativação da autenticação em 2 fatores? |  |  |  |  |  |
|---------------------------------------------------|--|--|--|--|--|
| Confirmar                                         |  |  |  |  |  |

O sistema exibirá uma mensagem confirmando a ativação da autenticação em 2 fatores:

A autenticação em 2 fatores foi ativada.

Sincronização realizada com sucesso em STM

Obs.: O sistema poderá exibir mensagem de erro para alguns usuários que não possuírem perfil no ambiente do STM. Essa mensagem só se refere à sincronização dos perfis em ambas as instâncias, mas não impedirá a ativação da autenticação em 2 fatores:

#### e-Proc/JMU

A autenticação em 2 fatores foi ativada.

Erro ao sincronizar senha de pessoa 7116815730 Identificações: CPF: 769 SIGLA: 769 Motivo: Não possui cadastro no destino 57297 para STM(STM).

Para efetuar o login no sistema, bastará que o usuário vá até a tela inicial do e-Proc, informe usuário e senha e clique no botão "Entrar". O sistema solicitará o código exibido no app do smartphone. Após a inserção do código, o sistema abrirá normalmente.

#### e-Proc/JMU